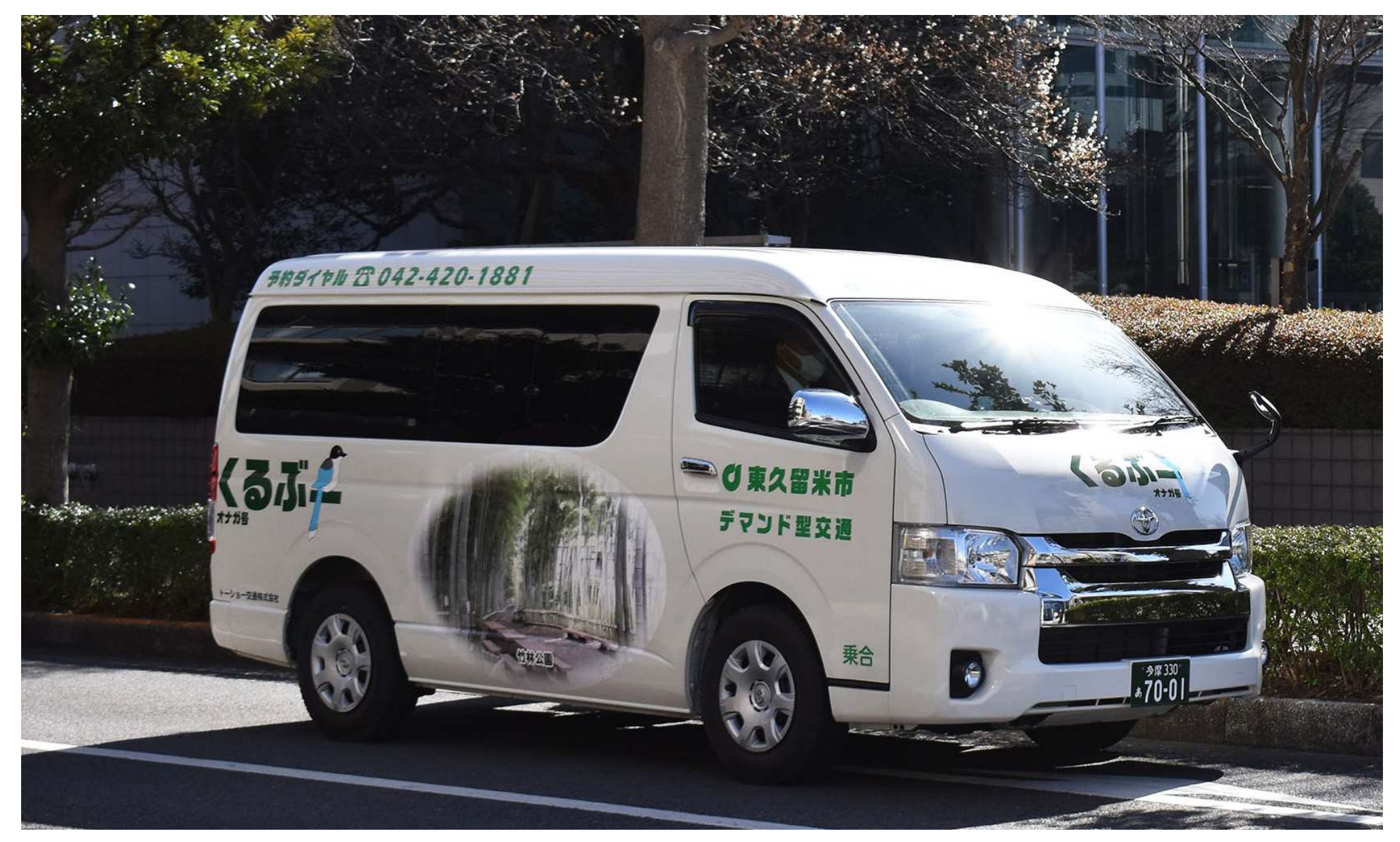

# 東久留米市デマンド型交通「くるぶー」 LINE予約ガイド(iPhone・Android共通)

#### LINE 予約の 流れ

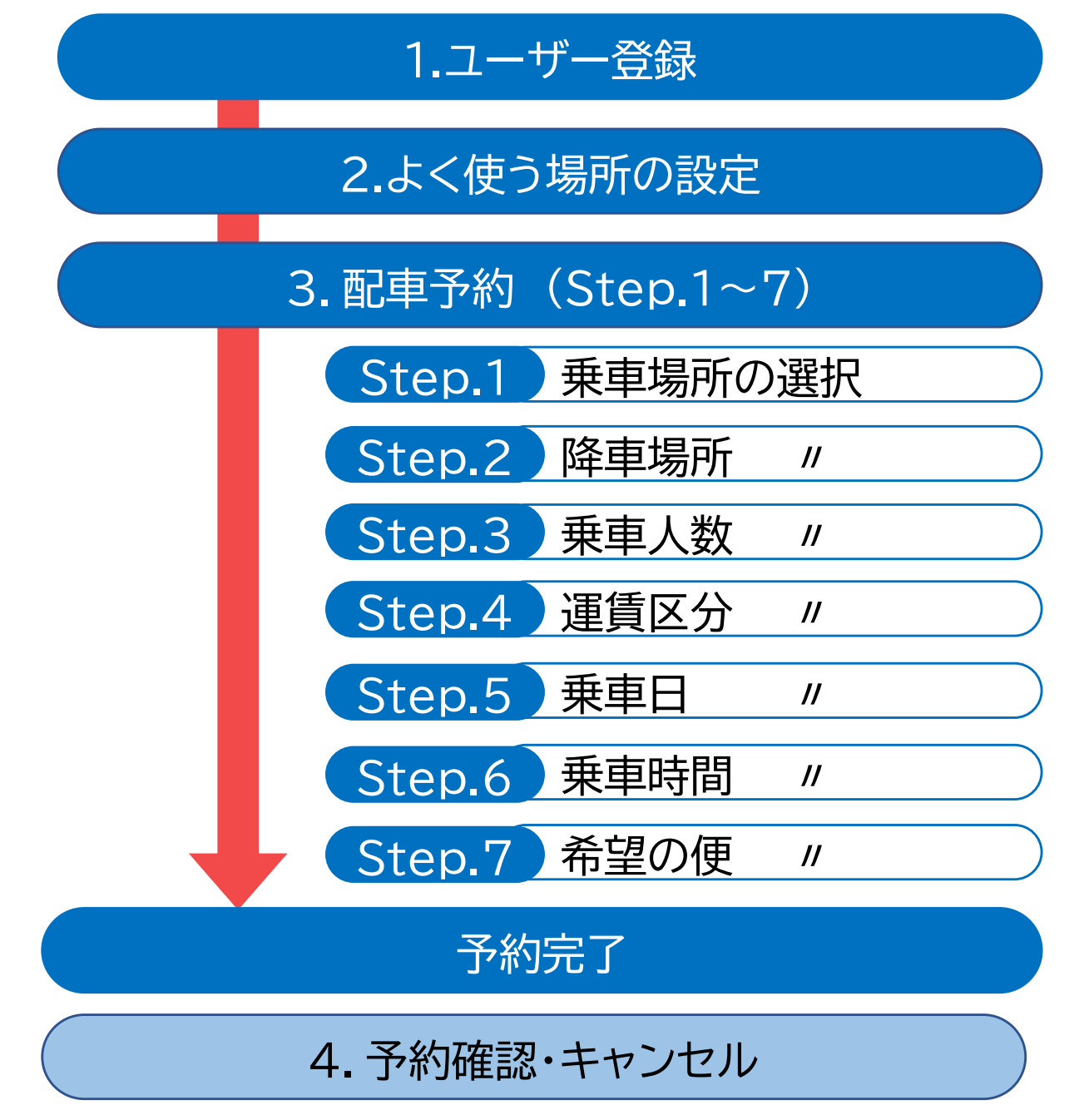

1

# 1. ユーザー登録

## LINEアプリをインストールの後、下記QRコードを読み込んで、 東久留米市公式LINEを友だち登録してください

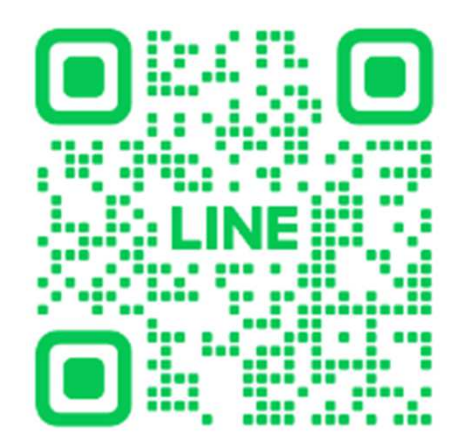

または、LINEアプリから、 ホームを押す→友だちリストを押す→公式 アカウントを押す→検索欄に「東久留米市」 を入れると公式アカウントが表示されます

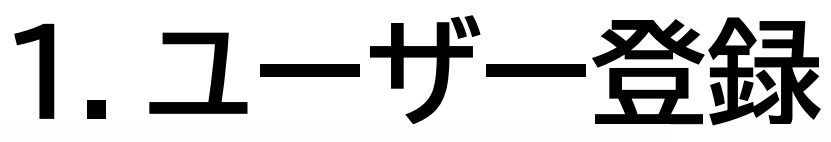

| く ♥ 東久留米市 ◎ 目 三     | < ♥ 東久留米市 Q 国 三   |        |
|---------------------|-------------------|--------|
|                     | く ♥東久留米市<br>④ E 三 | 青<br>报 |
| <ul> <li></li></ul> |                   |        |

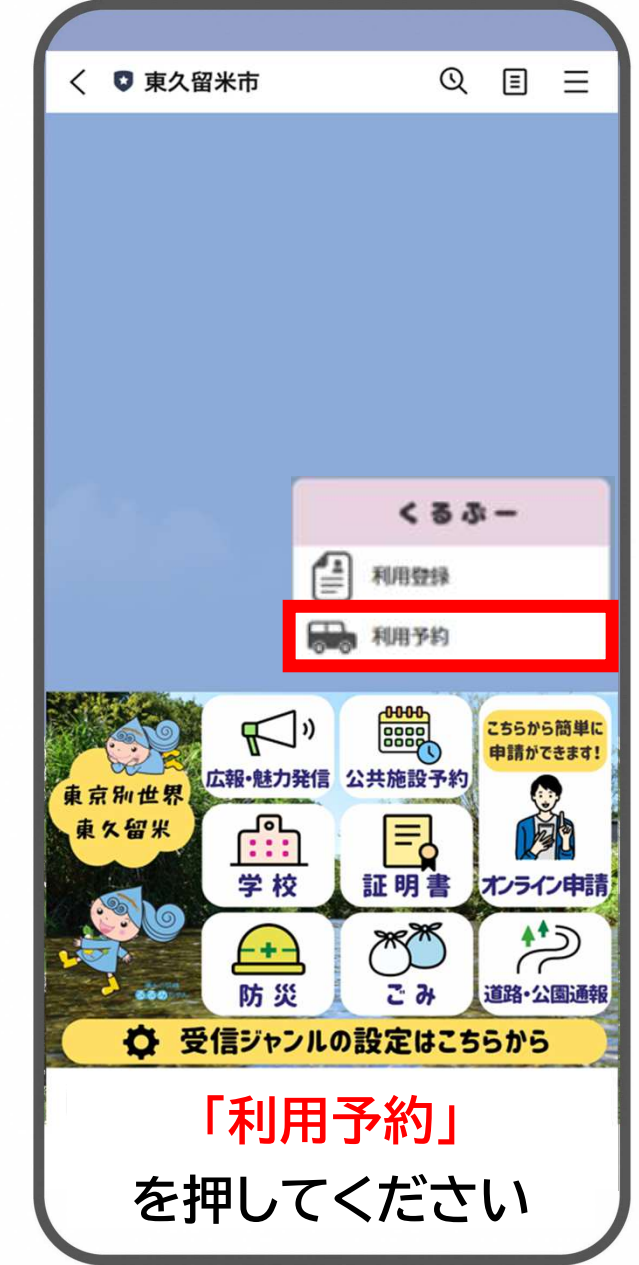

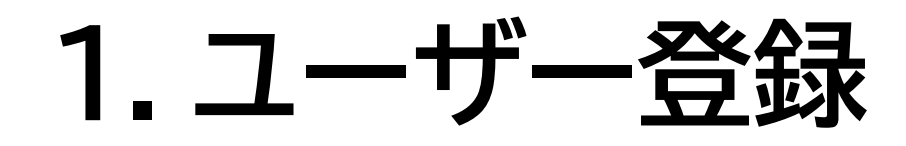

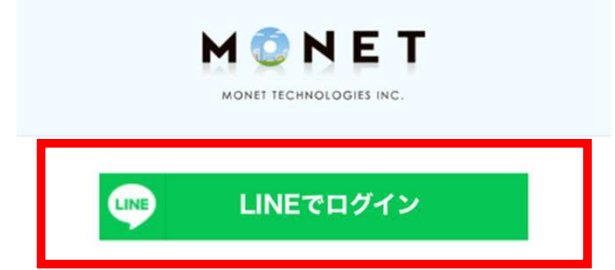

## 「LINEでログイン」 を押してください

#### ※専用アプリ版をご利用したことのある方も 登録が必要になります

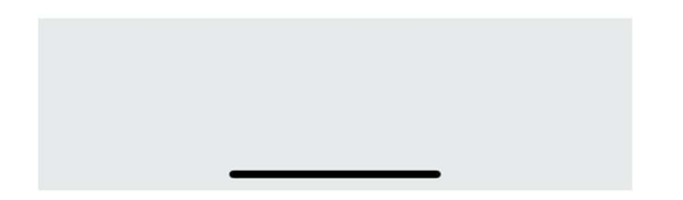

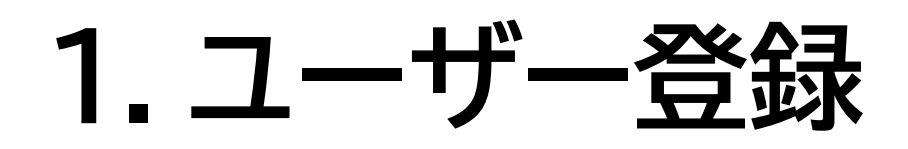

#### メールアドレス取得の許可

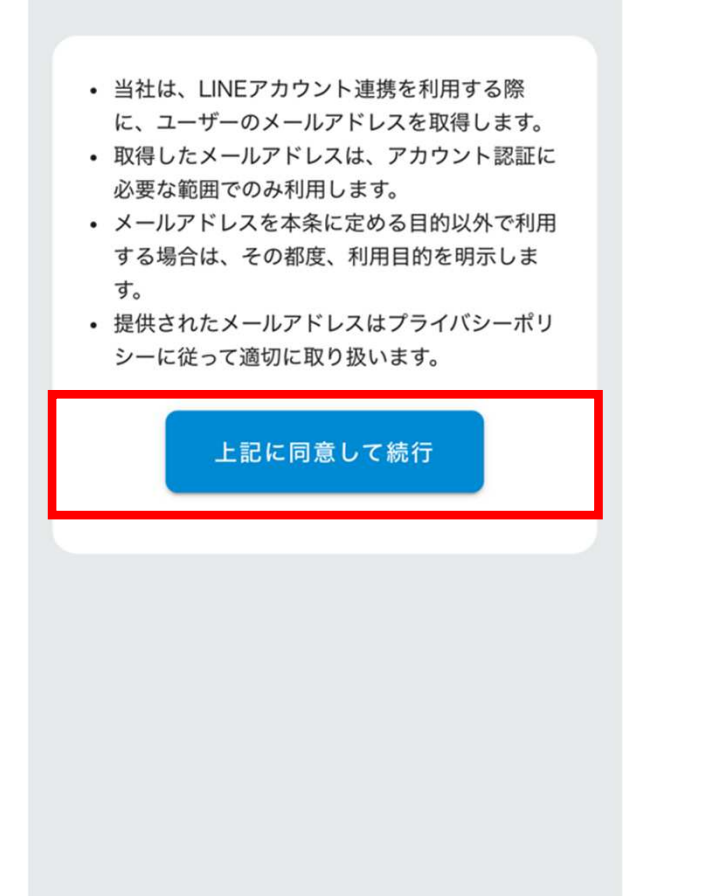

### 「上記に同意して続行」 を押してください

1. ユーザー登録

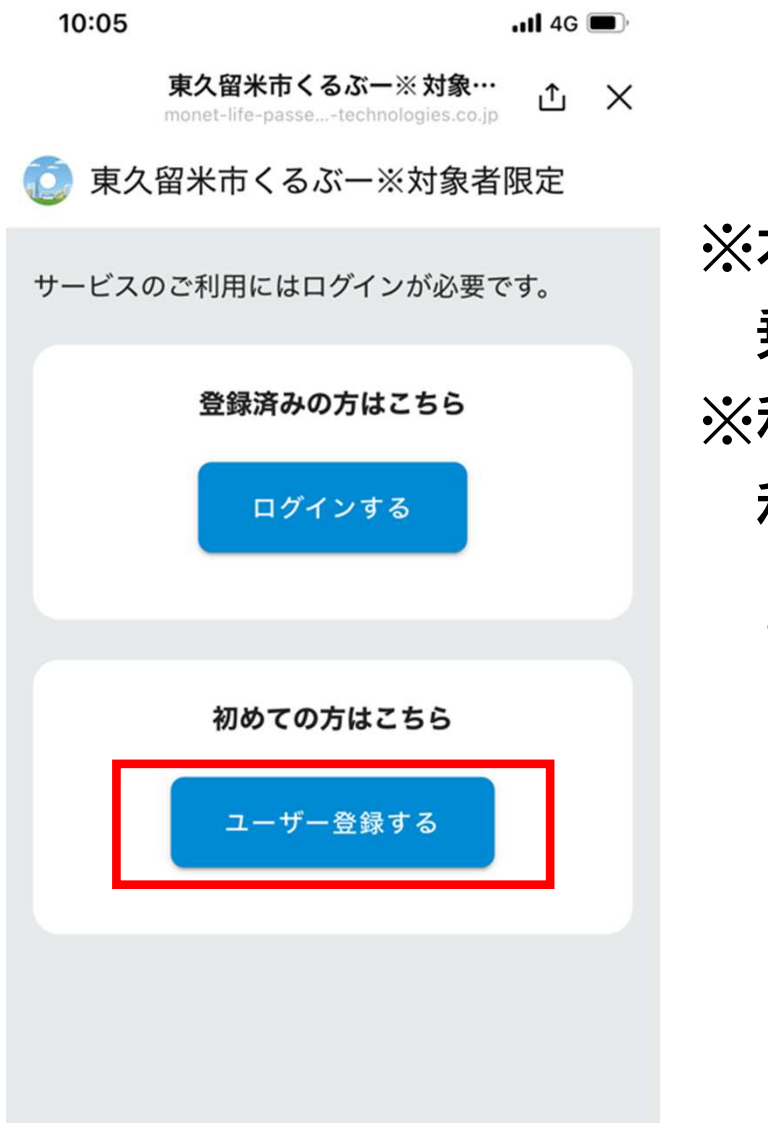

## 「ユーザー登録する」 を押してください

※本サービスは、「くるぶー」利用対象者限定です
 乗車時に利用登録証の確認を行います
 ※利用登録証をお持ちでない方は、「くるぶー」を
 利用できません

市内在住の以下の方が利用登録できます(登録無料)

- ・70歳以上の方
- ・妊婦の方
- ・0~5歳児(就学前の6歳児含む)
- ・65歳以上で運転免許証を返納した方

利用対象者で未登録の方は、 右記フォームより、利用登録申請ができます

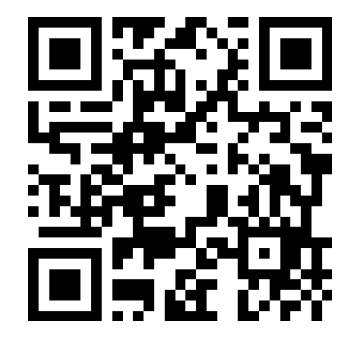

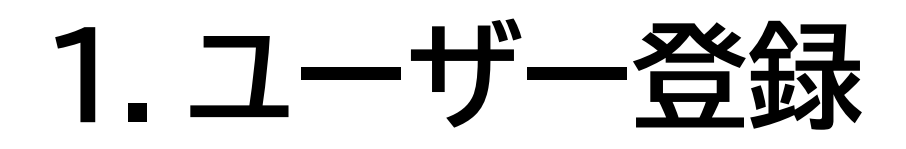

サービスご利用のためアカウント情報の 登録をお願いいたします。

お名前をカタカナ入力してください。

# 

#### ご自身のお名前をカタカナで入力し、 「次へ」を押してください

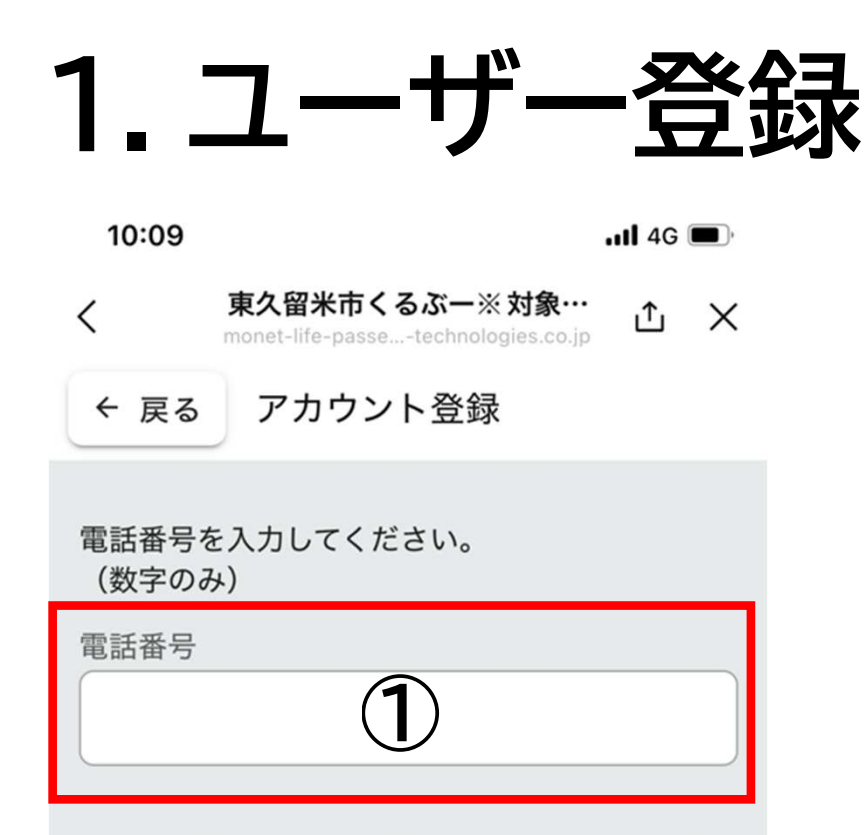

緊急時の連絡に利用する場合がございますので、外出時 も連絡が取れる携帯電話番号の入力を推奨します。

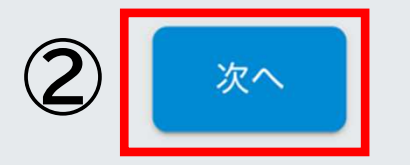

### ご自身の電話番号を<mark>数字のみで入力</mark>し、 「次へ」を押してください

※緊急時の連絡に利用する場合があるため、 携帯電話番号の入力してください

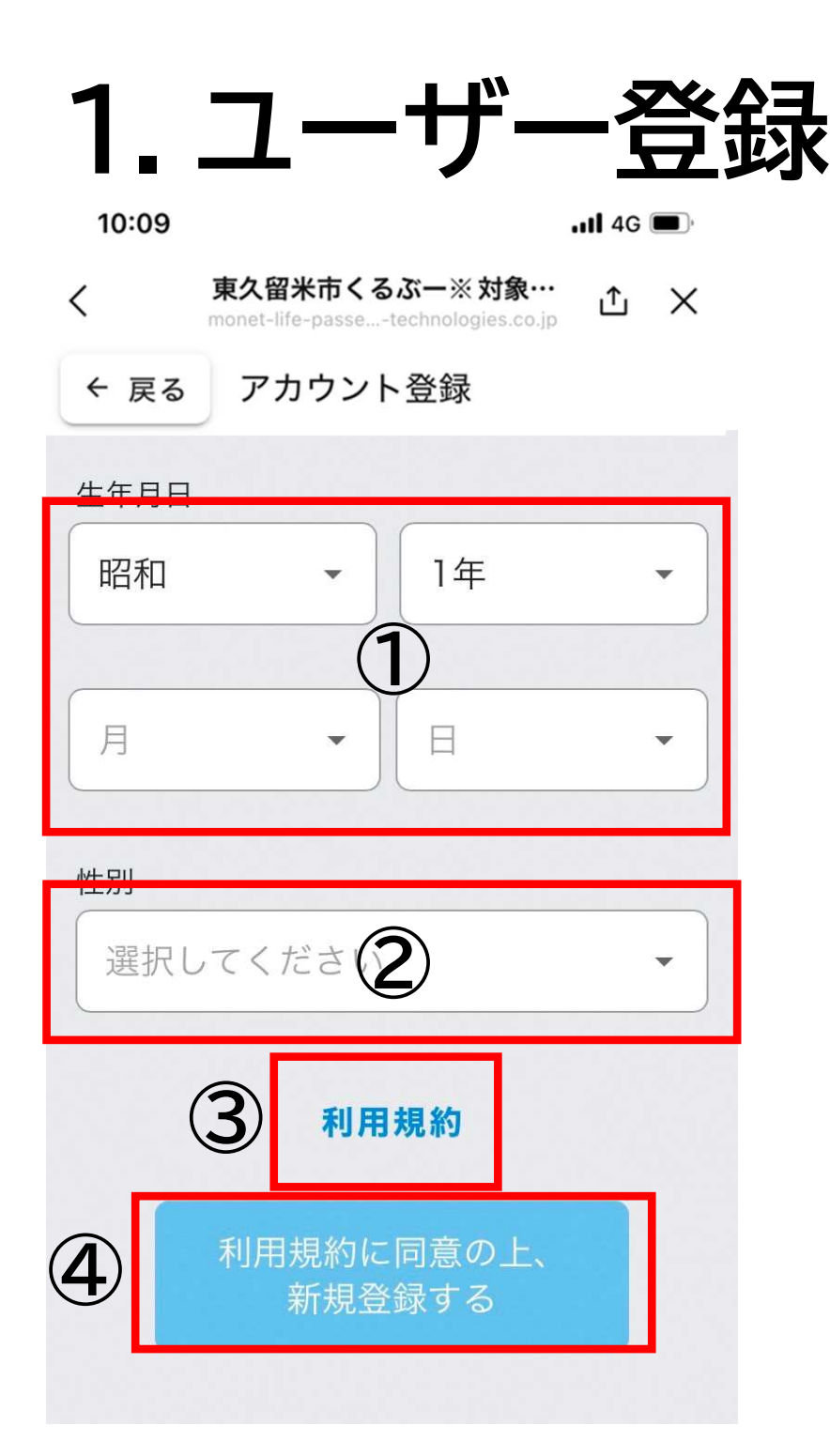

## 生年月日、性別を選択し、 「利用規約」を押してください

## 利用規約を確認<sup>※</sup>し、 閉じた後、同意される場合は 「利用規約に同意の上、新規登録する」 を押してください

※本システムは、開発した事業者に帰属しており、利用者 (ユーザー)が本システムの利用承諾に同意し、順守するこ とで利用できます。詳しくは「利用規約」をご確認ください

# 2.よく使う場所の設定(自宅の設定)

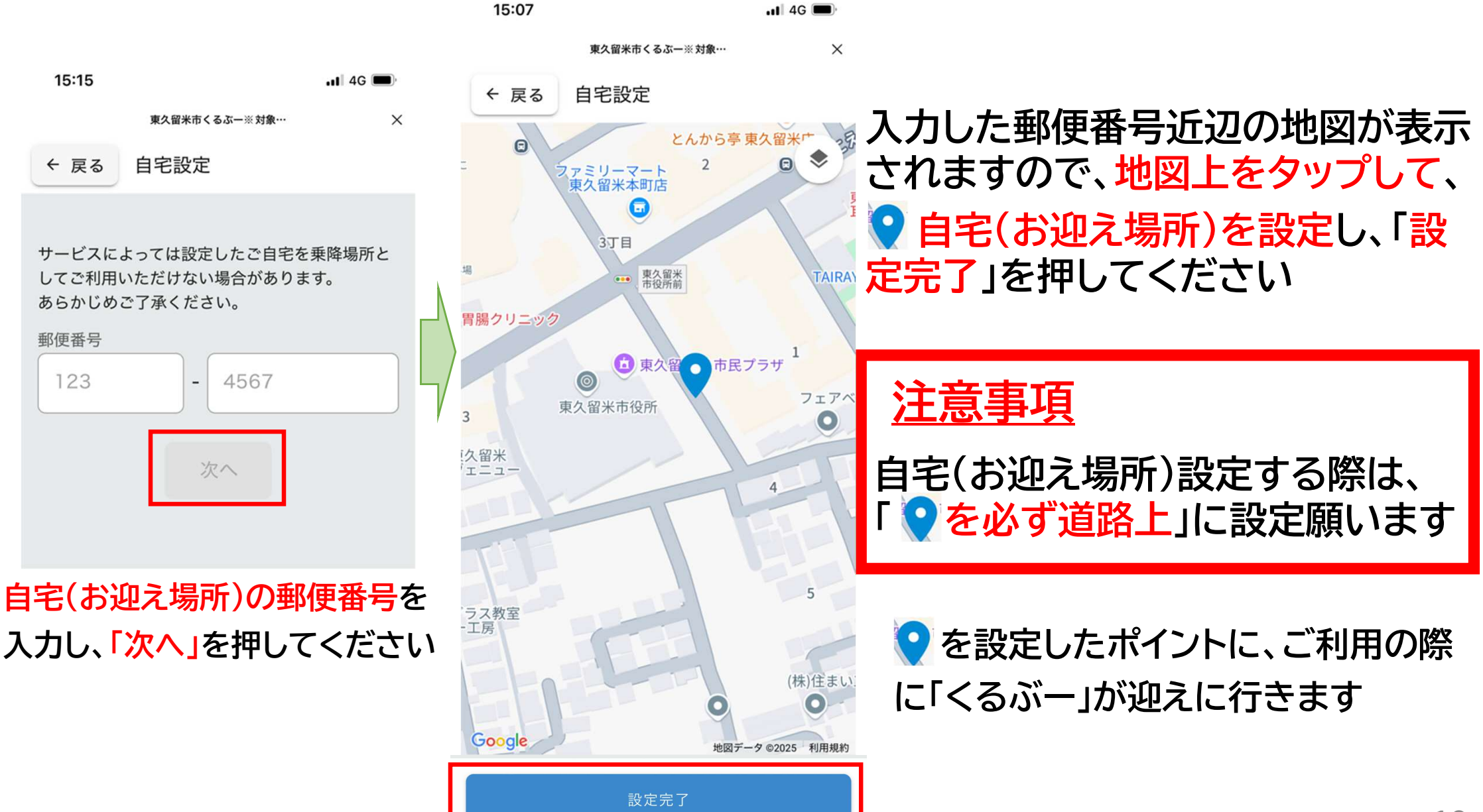

# 2.よく使う場所の設定(共通乗降場の設定)

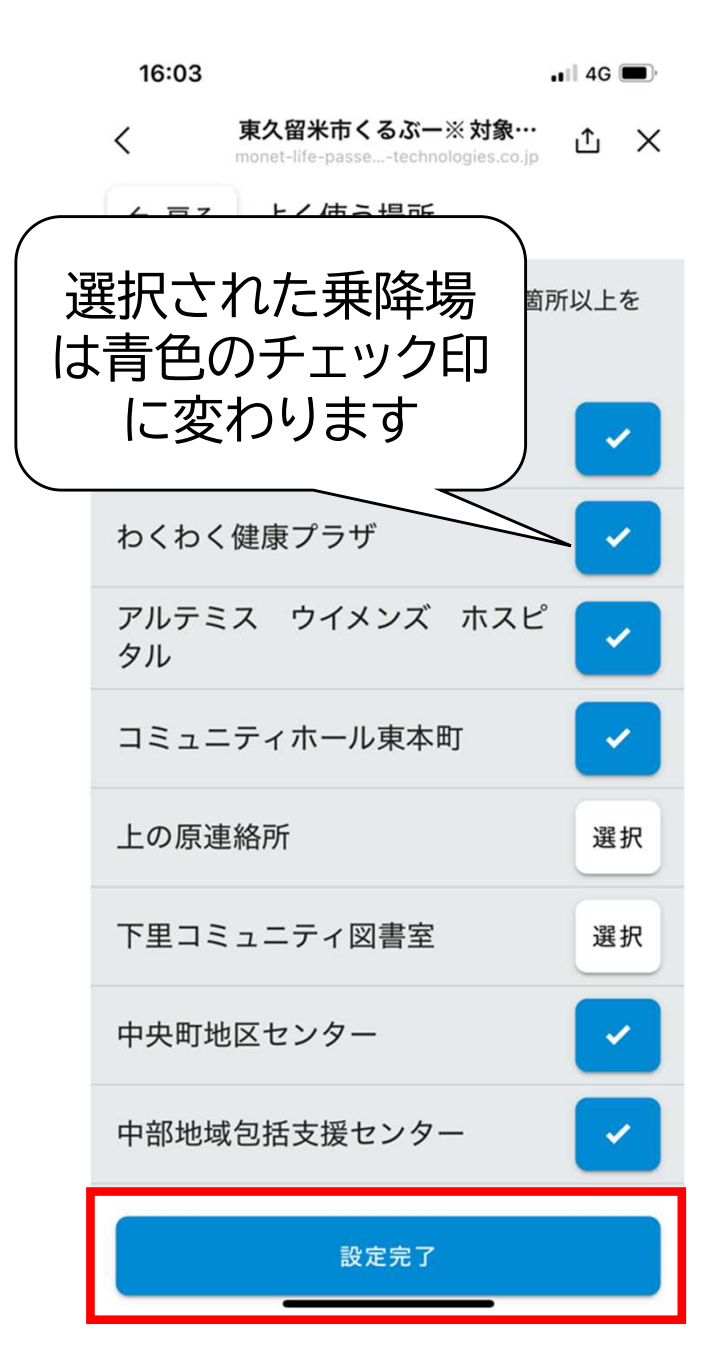

### 利用したい共通乗降場を 「2箇所以上」選択してください

※20箇所まで登録可能です ※予約出来る共通乗降場は、よく使う所に設定した 乗降場のみです。 実際に利用する乗降場は、必ず選択してください

# 2.よく使う場所の設定(設定完了)

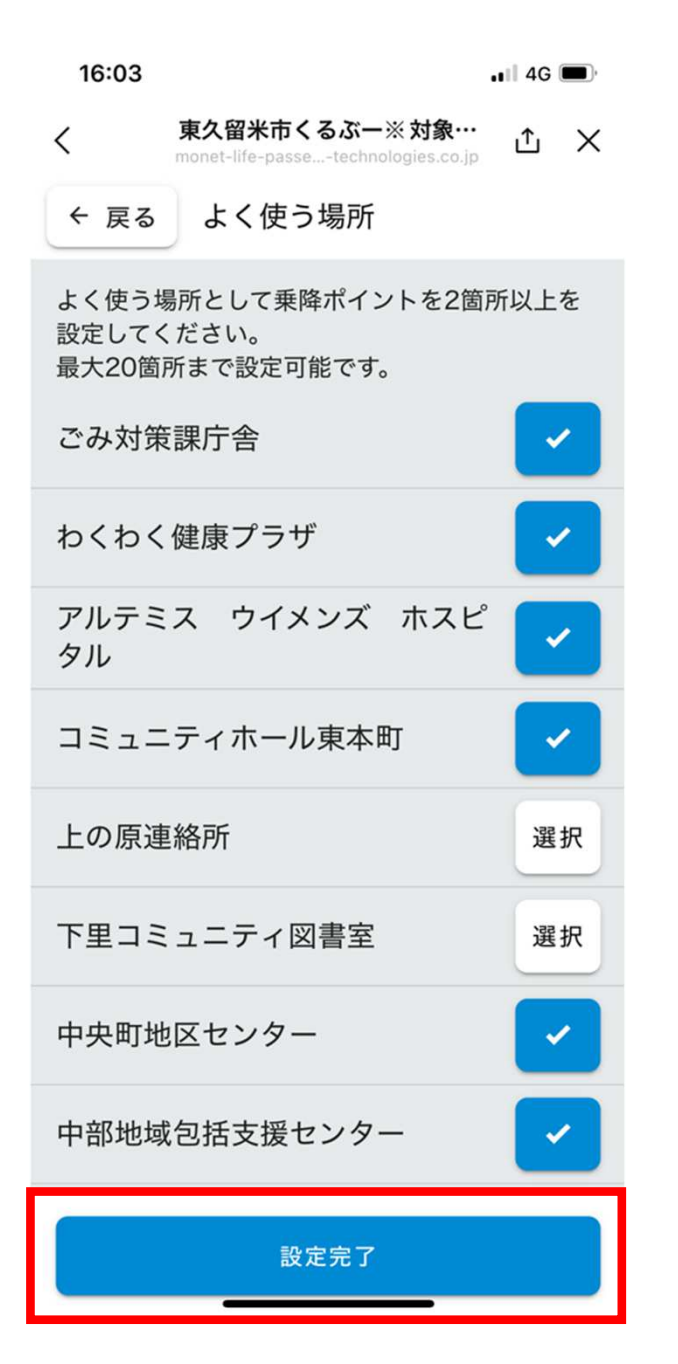

## 利用したい乗降場の選択が完了しましたら、 「設定完了」を押してください

3. 配車予約 15:57 .II 4G 東久留米市くるぶー※対象… < ı^ı × 東久留米市くるぶー※対象者限定 🔚 予約する ■ 予約を見る よく使う場所 個人設定 v4.13.0 ° 2022 ologies Inc. よく使う場所を変更したい 場合は、「よく使う場所」を 押して設定できます

## 左の画面になりましたら、 よく使う場所の設定は完了です

### 続いて予約について説明いたします 「予約する」を押してください

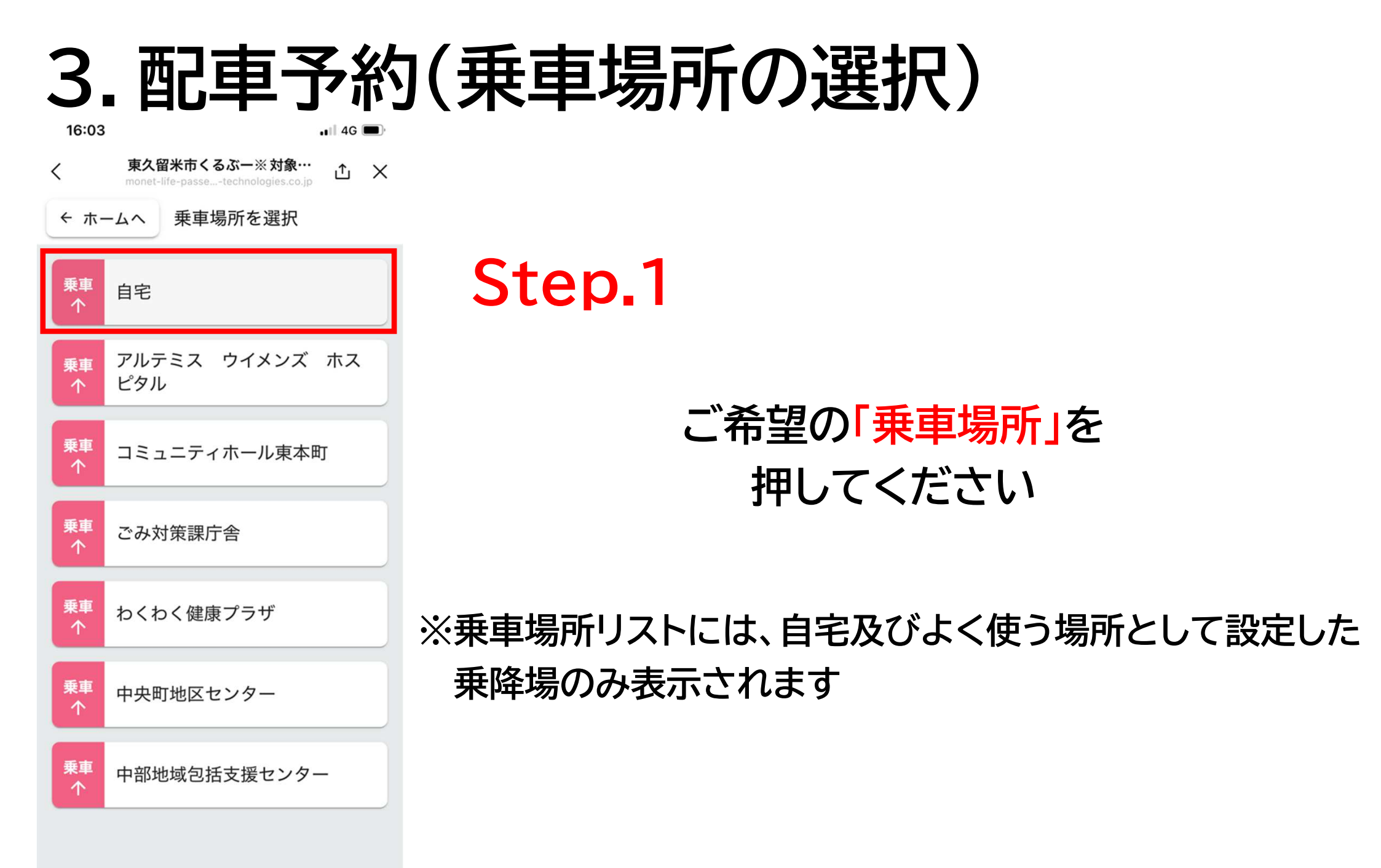

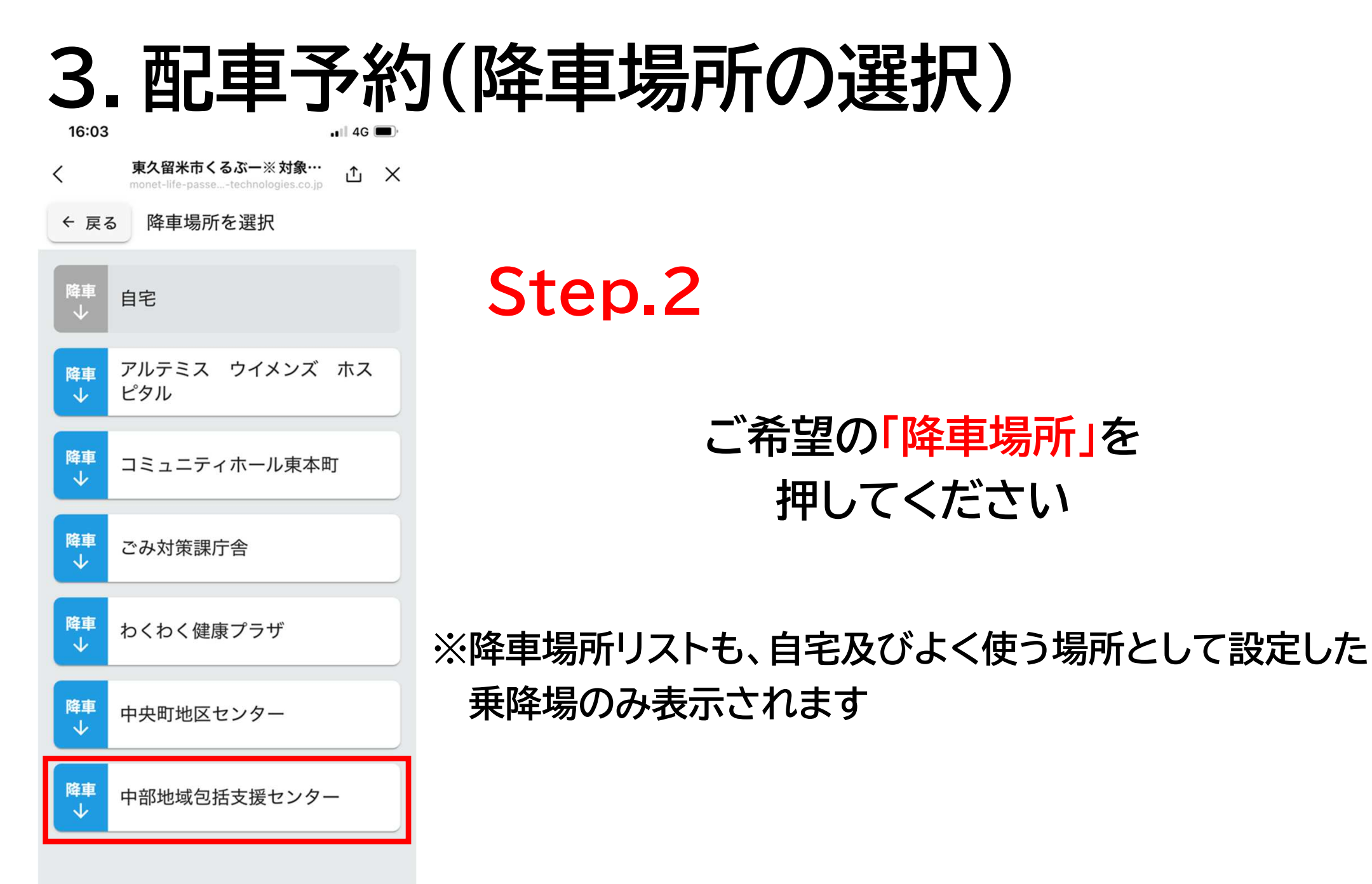

# 3. 配車予約(乗車人数の選択)

15:58 🗲

.11 4G 🔳

東久留米市くるぶー※対象…

X

#### ← 戻る 乗車人数を選択

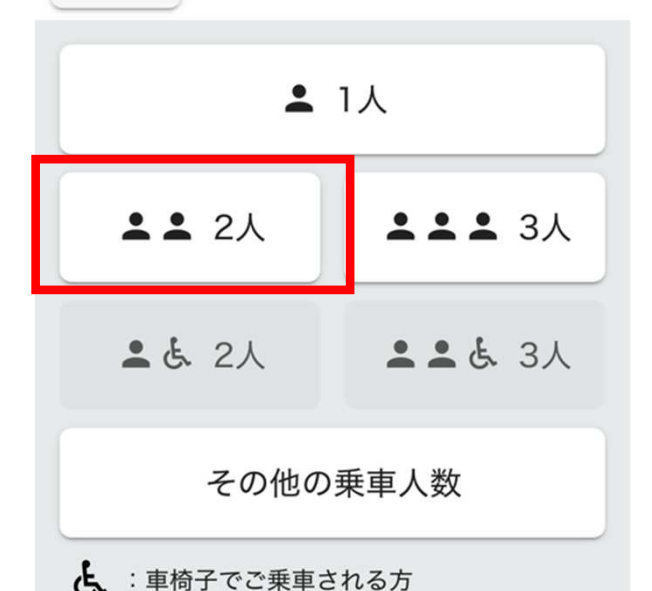

## Step.3

## ご希望の「<mark>乗車人数」</mark>を 押してください

※4人以上でのご予約は「その他の乗車人数」を押してください
※車椅子でのご乗車はできません
<u>乗車時に介助者が付き添い、車椅子を折り畳んでいただければ</u>
<u>乗車することが出来ます</u>

# 3. 配車予約(運賃区分の選択)

16:03

<

.1 4G 🔳

東久留米市くるぶー※対象… ① ×

← 戻る 個人設定

▲ 1人目

運賃区分を選択してください。

70歳以上 ※割引は乗車時に適用

妊婦 ※割引は乗車時に適用

0~5歲児 ※割引は乗車時に適用

65歳以上(免許返納者限定) ※割引は乗車時に適用

同乗者 ※割引は乗車時に適用

#### 2人目

運賃区分を選択してください。

70歳以上 ※割引は乗車時に適用

奷婦 ※割引は乗車時に適用

0~5歲児 ※割引は乗車時に適用

65歳以上(免許返納者限定) ※割引は乗車時に適用

同乗者 ※割引は乗車時に適用

# Step.4

【1人目】 登録されている方の「運賃区分」を 選択してください

【2人目以降】 複数人で乗車される場合、 2人目以降の運賃区分は「同乗者」を 選択してください

# 3. 配車予約(乗車日の選択)

|                           | .11 4G 🔲        | 15:58 |
|---------------------------|-----------------|-------|
|                           | 東久留米市くるぶー※対象… × |       |
|                           | 日付を選択           | ← 戻る  |
| Step.5                    | 1月20日(月)        |       |
| ー、冬泊の「千吉口」た               | 1月21日(火)        |       |
| こ布室の「来早日」を<br>押してください     | 1月22日(水)        |       |
| J10 C \/2C V              | 1月23日(木)        |       |
| ※1週間先(7日後)まで予約できます        | 1月24日(金)        |       |
|                           | 1月25日(土)        |       |
| 「翌週」を押すと、7日後の予約が出来ます。     | 1月26日(日)        |       |
| 」 (例だと1月27日<br>(月)が表示される) | 前週 翌週 >         | < 育   |

# 3. 配車予約(乗車時間の選択)

15:58

.11 4G 🔳

×

東久留米市くるぶー※対象…

2人

|     | 出発時 | 到着時刻 |     |     |
|-----|-----|------|-----|-----|
| 09時 | 00分 | 15分  | 30分 | 45分 |
| 10時 | 00分 | 15分  | 30分 | 45分 |
| 11時 | 00分 | 15分  | 30分 | 45分 |
| 12時 | 00分 | 15分  | 30分 | 45分 |
| 13時 | 00分 | 15分  | 30分 | 45分 |
| 14時 | 00分 | 15分  | 30分 | 45分 |
| 15時 | 00分 | 15分  | 30分 | 45分 |

# Step.6

## ご希望の「乗車時間」を 押してください

※発車時間の30分前まで予約可能です

# 3. 配車予約(希望の便の選択)

Step.7

16:40

.1 4G

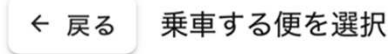

♀ 自宅

<

💡 中部地域包括支援センター

#### 1月24日(金)

2人

2件の候補が見つかりました。 ご希望の便を選択 ください。

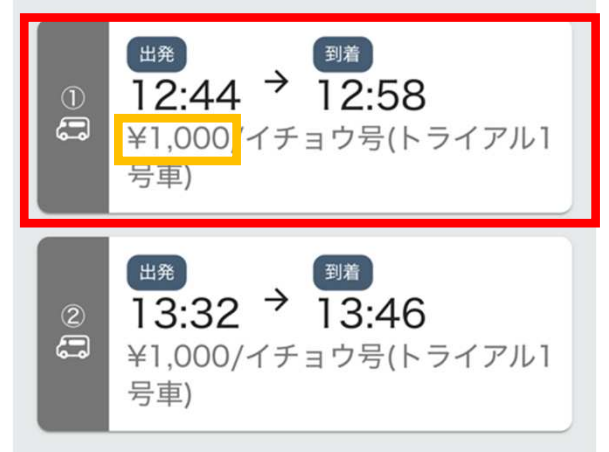

到着時刻は他のお客様と乗り合う場合を考慮し、余裕を 持った時間を表示しています。

#### 「ご希望の便」を押してください

※候補は、ご希望の時間から前後1時間以内に予約できる便が 表示されます ※表示されている料金は、本システムの都合上、同乗者割引が 適用されていません 乗車時に同乗者割引の料金を適用致します

3. 配車予約(予約の確定)

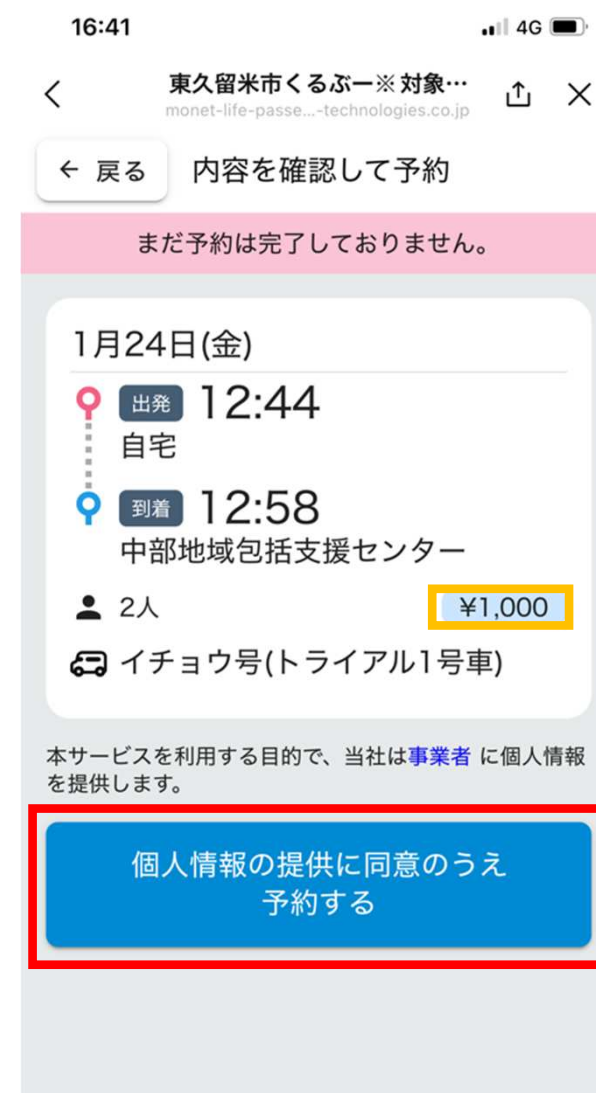

## 予約内容を確認し、相違なければ 「個人情報の提供に同意のうえ予約する」 を押してください

※表示されている料金は、本システムの都合上、同乗者割引が 適用されていません 乗車時に同乗者割引の料金を適用致します

3. 配車予約(予約完了)

16:41 . 4G 東久留米市くるぶー※対象… ı^ı < × monet-life-passe \_-technologies.co.ip 東久留米市くるぶー※対象者限定 、 予約が取れました 1月24日(金) 出発 12:44 自宅 0 到着 12:58 中部地域包括支援センター 2人 ¥1.000 帰りの便を予約する ホーム画面に戻る C 2022 ホーム画面では予約 の確認やキャンセル が出来ます

配車予約が完了しました 片道のみの予約の場合は 「ホーム画面に戻る」を押してください

帰りの便を予約する場合は 「<mark>帰りの便を予約する」</mark>を押してください (次ページに進んでください)

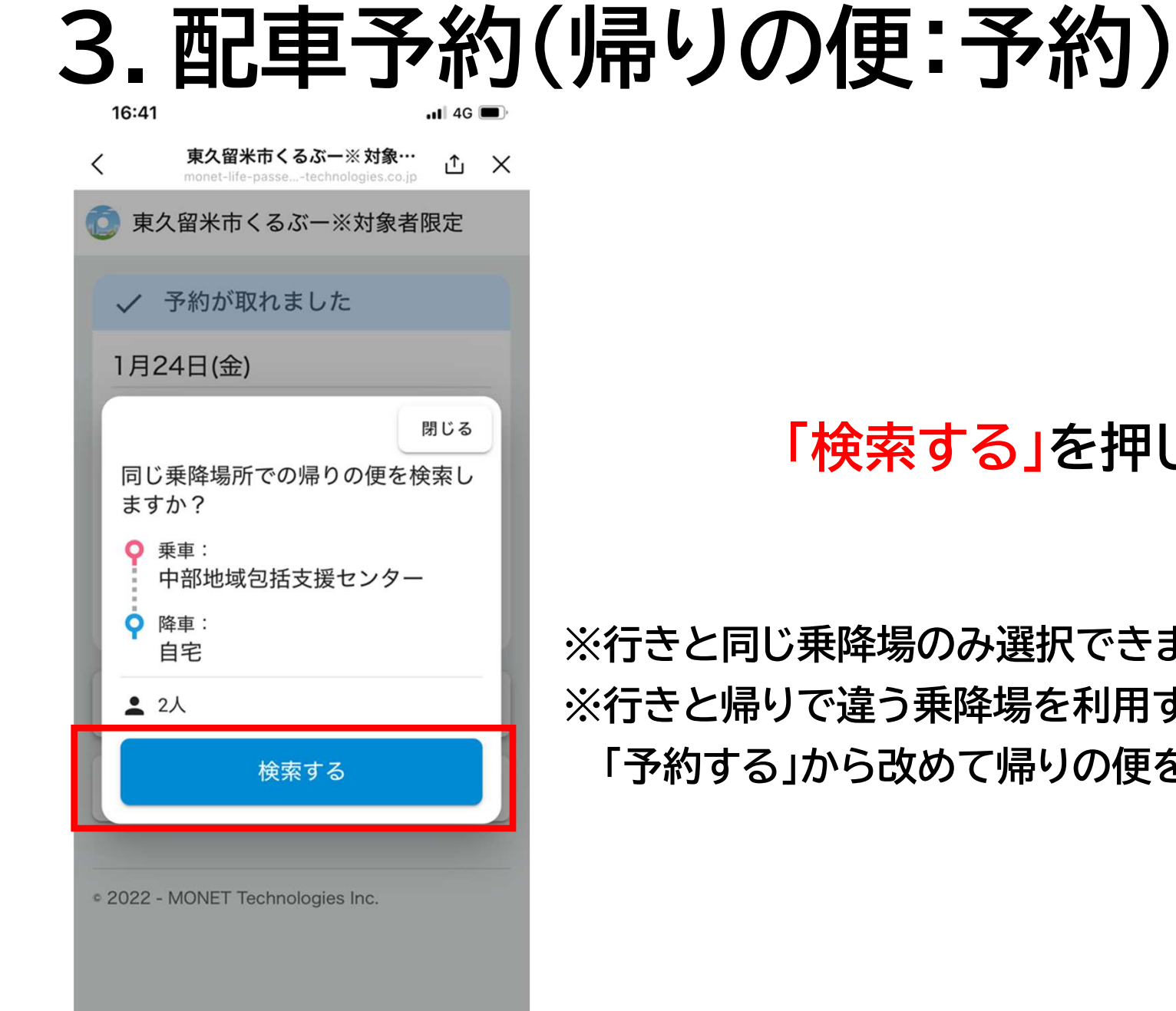

#### 「検索する」を押してください

※行きと同じ乗降場のみ選択できます ※行きと帰りで違う乗降場を利用する場合は、ホーム画面に戻り、 「予約する」から改めて帰りの便を予約してください

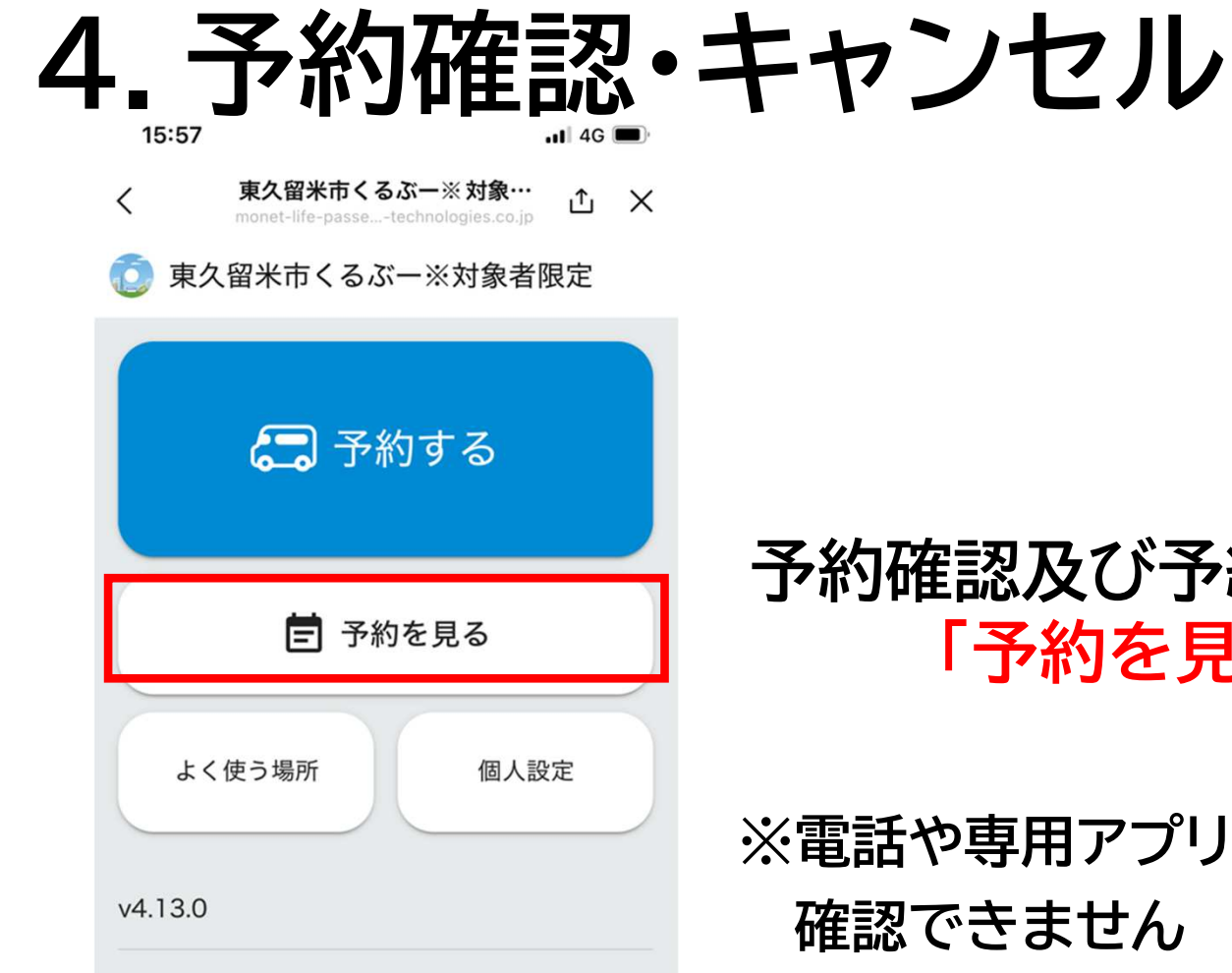

#### 予約確認及び予約のキャンセルをするには、 「予約を見る」を押してください

※電話や専用アプリから予約した便は、LINEでは 確認できません

2022 - MONET Technologies Inc.

4.予約確認・キャンセル

15:57 .II 4G 東久留米市くるぶー※対象… £ < Х monet-life-passe...-technologies.co.ip 過去の履歴はこちら 東久留米市くるぶー※対象者限定 ✓ 乗車予定 乗車履歴 1月24日(金) 12:44 自宅 12:58 中部地域包括支援センター 1月24日(金) 16:00 中部地域包括支援センター 16:14 自宅

#### 詳細を確認したい、またはキャンセルしたい 予約を押してください

※過去の乗車履歴を確認したい場合は、「乗車履歴」を 押してください

4.予約確認・キャンセル

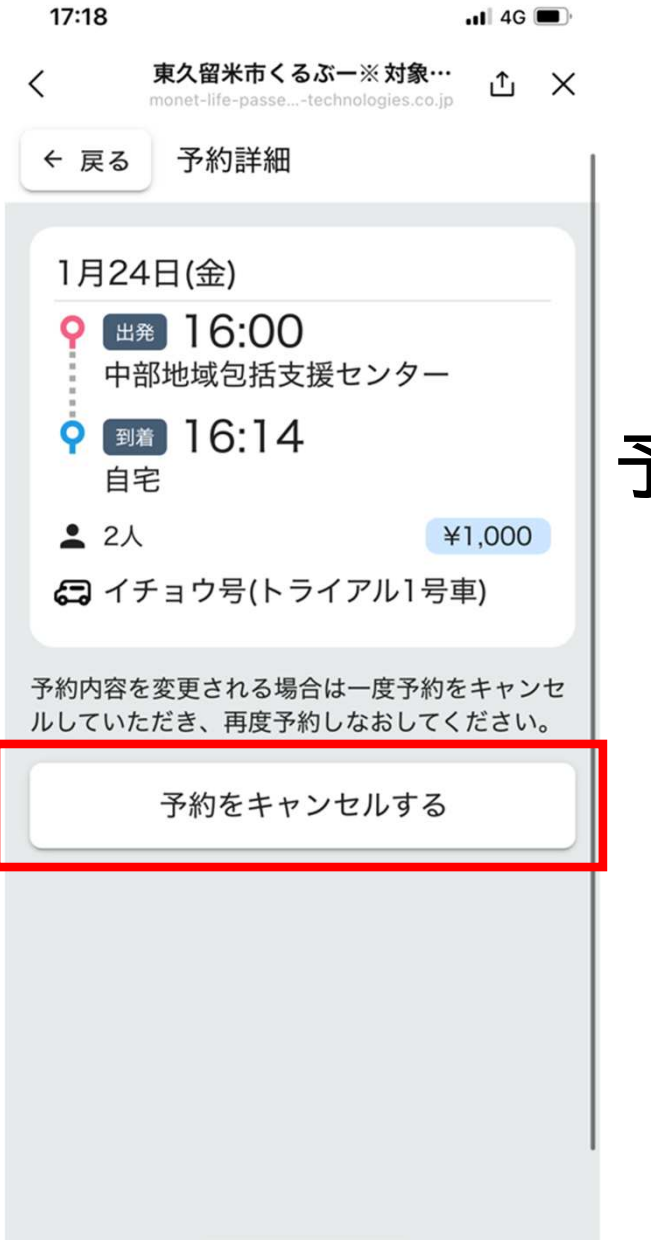

## 予約の詳細が表示されますキャンセルする場合は、 「予約をキャンセルする」を押してください

4. 予約確認・キャンセル

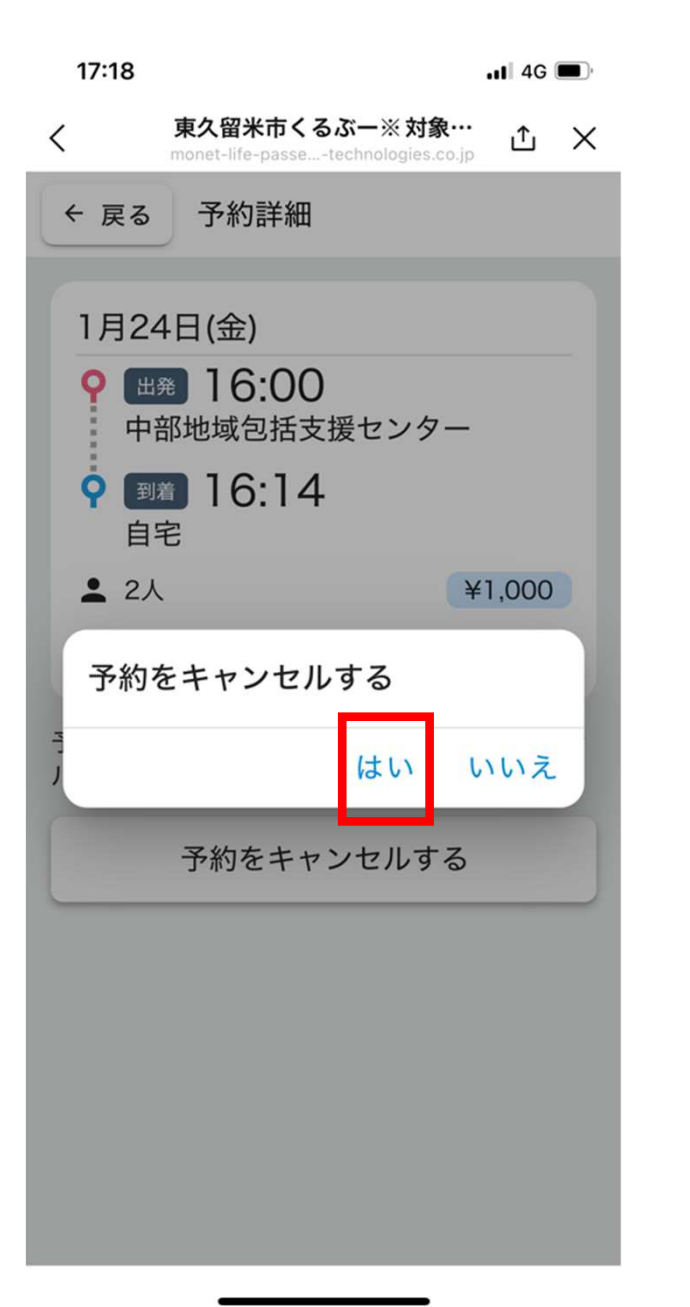

#### 「はい」を押すとキャンセルが確定します

4.予約確認・キャンセル 15:57 1 4G 東久留米市くるぶー※対象… ΔX < monet-life-passe...-technologies.co.ip 東久留米市くるぶー※対象者限定 ✓ 乗車予定 乗車履歴 1月24日(金) 12:44 自宅 12:58 中部地域包括支援センター 予約がキャンセルされました 1月24日(金) 16:00 中部地域包括支援センター 16:14 自宅 キャンセルになった 予約

### キャンセルすると、予約リストに 「予約がキャンセルされました」と反映されます